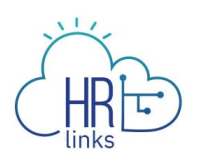

## Clearing Cache in Google Chrome

Follow this job aid to learn how to clear the cache for Google Chrome. This can resolve appearance and performance issues with HR Links.

## **Clear Cache in Google Chrome**

- 1. Sign out of HR Links if you are in it.
- 2. Select the **Customize and control Google Chrome** icon (3 dots) in the upper right corner of the Chrome window.

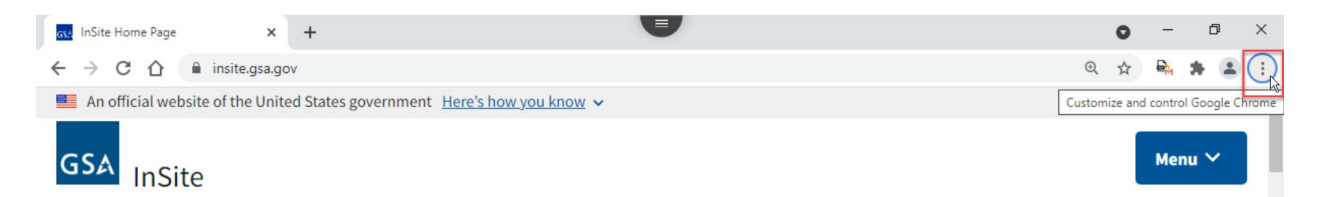

3. The Settings menu is displayed.

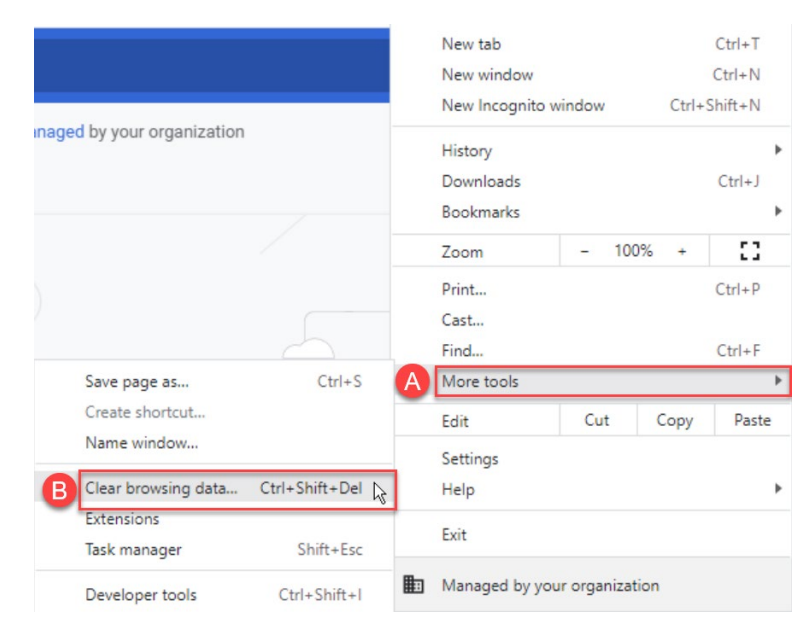

a. Select More Tools

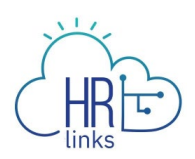

b. Select Clear browsing data...

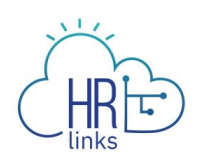

## 4. The **Clear browsing data** dialog box is displayed.

| Clear browsing data                                                                                                    | _                                     |
|----------------------------------------------------------------------------------------------------|---------------------------------------|
| Basic                                                                                                    | Advanced                              |
| Time range All time                                                                                                    | ·                                     |
| <ul> <li>Browsing history</li> <li>Clears history from all synced devices</li> </ul>                                                        | 6                                     |
| <ul> <li>Cookies and other site data</li> <li>Signs you out of most sites. You'll sta your synced data can be cleared.</li> </ul>           | y signed in to your Google Account so |
| Cached images and files<br>Frees up 319 MB. Some sites may loa                                                                              | ad more slowly on your next visit.    |
| <b>G</b> Search history and other forms of activity may be saved in your Google Account when you're signed in. You can delete them anytime. |                                       |
|                                                                                                    | Cancel Clear data                     |

- a. Select **All Time** from the Time Range drop-down.
- b. Select the **Browsing History; Cookies and other site data** and **Cached images and files** checkboxes.
- c. Select the **Clear data** button.

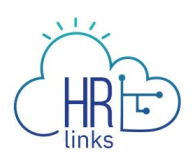

5. Close all Google Chrome application windows using the **X** button in the upper right corner.

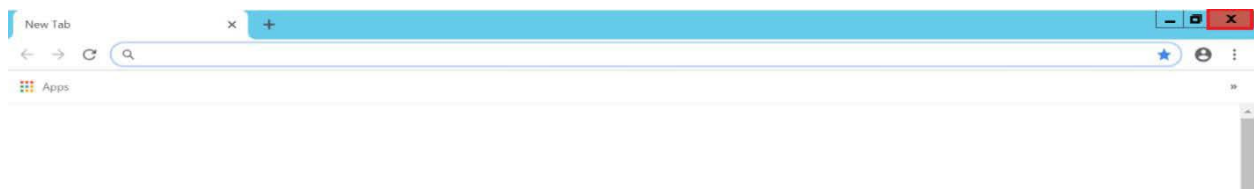

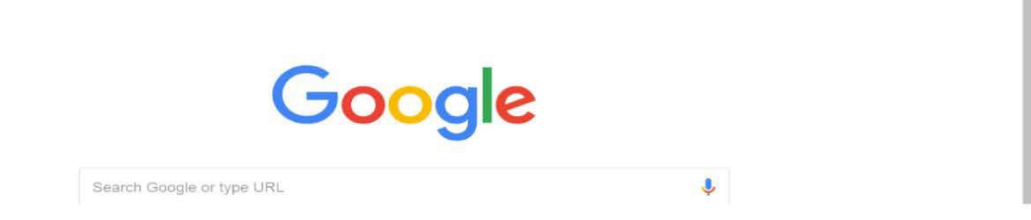